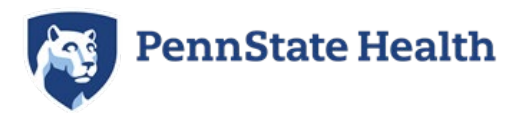

# In-State FBI Fingerprint Clearance - Step by Step Guide

Penn State Health will **only accept** the FBI Fingerprint clearance done through the **PA Department of Human Services** for employment.

• If you have completed the FBI Fingerprint clearance done through the PA Department of Human Services within the past 5 years, you can contact 877-371-5422 and request another copy. This will be sent to your home address within 7-10 business days.

# Instructions

#### How to Register

**1.** Please use this link to register (this link contains the code 1KG756 needed to process the clearance):

https://uenroll.identogo.com/workflows/1KG756

- 2. Select "Schedule or Manage Appointment"
- 3. Complete essential information section and select "Next" at the bottom.
- 4. Complete security question section and click "Next" at the bottom

You will need to remember this information to access your clearance results electronically if there is no record

- 5. Complete citizenship information and click "Next" at the bottom
- **<u>6.</u>** Complete personal questions section
  - a. Select "No" for the authorization code
  - **b.** Click "**Next**" at the bottom
- **Z** Complete personal information section and click "**Next**" at the bottom
- **8.** Complete address information and click "**Next**" at the bottom

**9.** Select a document to bring with you to your fingerprinting appointment and click "**Next**" at the bottom

**10.** Select a location for your fingerprinting appointment and click "Next"

- **11.** Select an appointment date and time and click **"Submit**" at the bottom
- **12.** You will receive a confirmation of your appointment

Payment Information Results Never received your clearance How to Submit Clearance to Penn State Health FBI Fingerprint Clearance Sample:

# **How to Register**

1. Please use this link to register (this link contains the code 1KG756 needed to process the clearance):

https://uenroll.identogo.com/workflows/1KG756

2. Select "Schedule or Manage Appointment"

# **IdentoGO**

| 1K    | G756 - Pennsylvania DHS-Employee >=14 Years Contact w/ Children                                                                         |
|-------|----------------------------------------------------------------------------------------------------|
| < Bac | sk to Home                                                                                                    |
|       | Schedule or Manage Appointment<br>Schedule an in-person appointment or change an existing appointment.                                  |
|       | What do I need to bring to enrollment?<br>Find out which documents you need to bring to the enrollment center to facilitate processing. |
|       | Locate an Enrollment Center<br>Locate and get directions to an enrollment center near you.                                              |
|       | Submit A Fingerprint Card by Mail<br>Complete the pre-enrollment information necessary to submit a fingerprint card enrollment by mail. |

3. Complete essential information section and select "**Next**" at the bottom.

|                                                              |                       | Suffix        |  |
|--------------------------------------------------------------|-----------------------|---------------|--|
|                                                              |                       | Choose One V  |  |
| Date of Birth                                                |                       |               |  |
| * Date of Birth                                              | Confirm Date of Birth |               |  |
| mm/dd/yyyy                                                   | mmidd/yyyy            |               |  |
| Email                                                        |                       | Confirm Email |  |
| Country Code                                                 |                       | Phone 1       |  |
| United States                                                |                       | × (_)         |  |
|                                                              |                       | Phone 2       |  |
| Country Code                                                 |                       |               |  |
| Country Code<br>United States                                |                       | • ()          |  |
| Country Code<br>United States<br>* Preferred Method of Conta | ct                    | v [           |  |

- 4. Complete security question section and click "Next" at the bottom
  - a. You will need to remember this information to access your clearance results electronically if there is no record

| Agency Identifiers                                                                                                    |        |        |
|----------------------------------------------------------------------------------------------------|--------|--------|
| * Create a Security Question for your Background Check Results                                                                                                    |        |        |
| Type your question in box. You will be prompted with this question when attempting to access your Eligibility<br>Letter.                                                                                                    |        |        |
| * Type the answer to your Security Question in the box below                                                                                                    |        |        |
| IMPORTANTI Store your answer in a safe place—it is your answer only and is not able to be retrieved or reset.<br>Applicants with "No Criminal History Found" as a result of your Federal Criminal Background Check will be<br>emailed a link to access your Eligibility Letter. |        |        |
| <ul> <li>You must be prepared to download, save or print the Eligibility Letter when accessing it the first time<br/>because you will only be able to access the link once.</li> <li>The email link cannot be reset or re-emailed.</li> </ul>                                   |        |        |
| <ul> <li>After clicking the emailed link, you will have three attempts to correctly answer your Security Question to<br/>retrieve your Eligibility Letter.</li> </ul>                                                                                                    |        |        |
| Reminder, your Eligibility Letter will be mailed to the address you provided on the Essential Info screen. If unsure<br>of accuracy, please click the back button and verify the information you entered is correct before continuing on<br>with the pre-enrollment process.    |        |        |
|                                                                                                    |        |        |
|                                                                                                    |        |        |
| × Cancel                                                                                                    | < Back | Next > |

5. Complete citizenship information and click "Next" at the bottom

| Citizens   | ship           |  |   |  |  |
|------------|----------------|--|---|--|--|
| * Country  | of Birth       |  |   |  |  |
| Choo       | ise One        |  | × |  |  |
| City of Bi | rth            |  |   |  |  |
|            |                |  |   |  |  |
| * Country  | of Citizenship |  |   |  |  |
| -+ Choo    | se One         |  | ~ |  |  |

- 6. Complete personal questions section
  - a. Select "No" for the authorization code
  - b. Click "Next" at the bottom

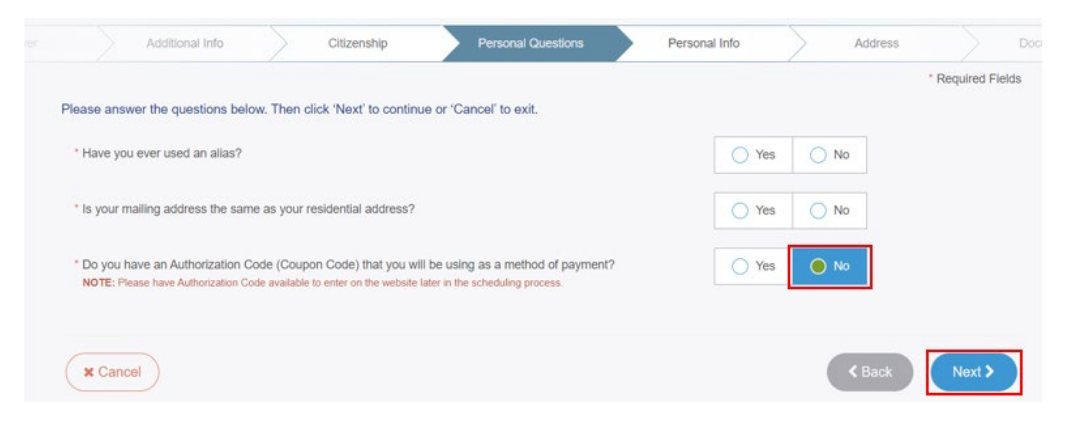

7. Complete personal information section and click "Next" at the bottom

| Person     | al Information          |                    |          |    |              |        |             |             |
|------------|-------------------------|--------------------|----------|----|--------------|--------|-------------|-------------|
| <b>0</b> U | S O Metric              |                    |          |    |              |        |             |             |
| * Height   |                         |                    | * Weight |    | * Hair Color |        | * Eye Color |             |
| 1          | ο π                     | In                 |          | bs | - Choose One | ~      | Choose      | One         |
| * Preferre | ed Language (Receipts & | other communicatio | n)       |    | * Gender     | * Race |             | * Ethnicity |
| English    | 1                       |                    |          | ~  | Choose One 🗸 | Choose | One v       | Choose One  |

8. Complete address information and click "Next" at the bottom

| *             |             |
|---------------|-------------|
|               |             |
|               |             |
|               |             |
|               |             |
|               |             |
|               |             |
|               |             |
| * Postal Code |             |
| ·             |             |
|               |             |
|               | Postal Code |

**Note** – The clearance results will be mailed to **YOUR home address**.

9. Select a document to bring with you to your fingerprinting appointment and click "**Next**" at the bottom

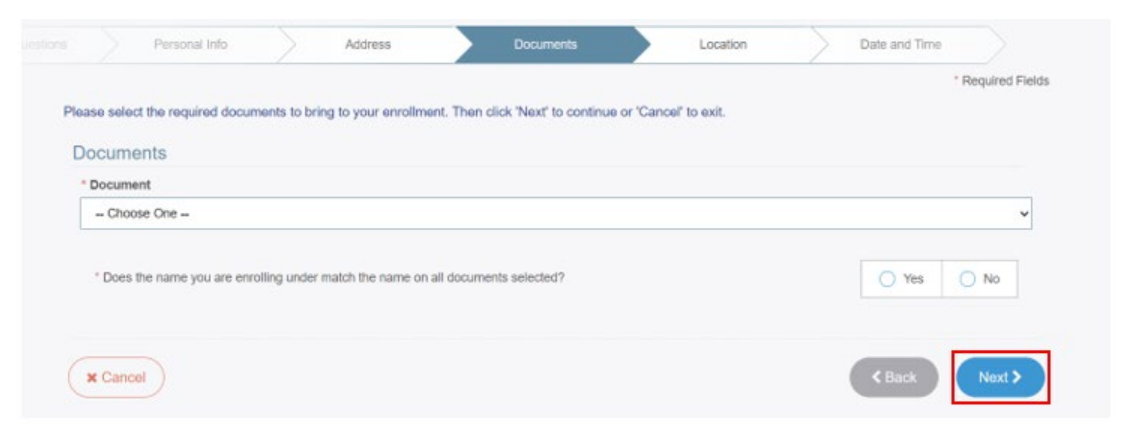

10. Select a location for your fingerprinting appointment and click "Next"

|            | Address                      | Documents                            | Location                      | Date and Time                      |                                                |
|------------|------------------------------|--------------------------------------|-------------------------------|------------------------------------|------------------------------------------------|
|            |                              |                                      |                               |                                    | * Required Field                               |
| Enter a Pe | stal Code, City, Airport     | Code or Special Location Access      | Code to search for a locatio  | on to schedule your appointmen     | t. After selecting a location, click "Next' to |
| continue o | r 'Cancel' to exit.          |                                      |                               |                                    |                                                |
|            |                              |                                      |                               |                                    |                                                |
| Note: Yo   | ur registration is not yet o | omplete. You must select a location, | as well as a datertime on the | following pages prior to receiving | your appointment confirmation.                 |
|            |                              |                                      |                               |                                    |                                                |
| Search fo  | r an Enrollment Center I     | by Postal Code, City and State, or / | Airport Code.                 | Number o                           | of Results: 5 v                                |
| 1          |                              | Q Lise My Location O Search          |                               |                                    |                                                |
|            |                              | V Ole my couldent                    | 9                             |                                    |                                                |
|            |                              |                                      |                               |                                    |                                                |
|            |                              |                                      |                               |                                    |                                                |
|            |                              |                                      |                               |                                    |                                                |
| (          | Inne                         |                                      |                               |                                    | A Back Next N                                  |
|            |                              |                                      |                               |                                    |                                                |
| ( × La     |                              |                                      |                               |                                    | - DOCK                                         |

# 11. Select an appointment date and time and click "**Submit**" at the bottom

| ct Date         | Select Time    |                                                 |  |
|-----------------|----------------|-------------------------------------------------|--|
| Choose One      | - Choose One - | ~                                               |  |
| cation Details: |                |                                                 |  |
|                 | This enrollm   | nt center is located inside of Smart Fix Center |  |
|                 |                |                                                 |  |
|                 |                |                                                 |  |

12. You will receive a confirmation of your appointment that looks like this:

#### **IdentoGO**

| Pre-Enrolled<br>You have successfully pre-enrolled.         Service Details:         Date:       07/06/2022         UE ID:       05/06/2022         Service:       1K0756 - DHS-Employee >=14 Years Contact wf Children         Service:       1K0756 - DHS-Employee >=14 Years Contact wf Children         Estimated Amount Due:       S25.25         We accept the following methods of payment:         Authorization Code, Business Check, Money Order, Credit Carl       Important         Carl holder must be present at the time of payment.         Carls hvill not be accepted.         YOU WILL       BE REQUIRED TO BRING THE FOLLOWING DOCUMENTS TO YOUR ENROLLMENT.         Legal Name must match exactly on all identification documents brought to enrollment.         1. Driver's License issued by a State or outlying possession of the U.S.         All ID Documents must be the originals. Copies will not be accepted.         KK7756 - Pennsylvania DHS-Employee >=14 Years Contact w/ Children Appointment Details: | Pre-Enrolled<br>fou have successfully pre-enrolled.                                                                                                    |
|----------------------------------------------------------------------------------------------------|----------------------------------------------------------------------------------------------------|
| ervice Details:<br>Date: 07706/2022<br>JE ID:<br>Lippicant:<br>Estimated Amount Due: 525.25<br>We accept the following methods of payment:<br>withorization Code, Business Check, Money Order, Credit Card<br>ard holder must be present at the time of payment.<br>Cash will not be accepted.<br>Important!<br>YOU WILL BE REQUIRED TO BRING THE FOLLOWING DOCUMENTS TO YOUR ENROLLMENT.<br>Legal Name must match exactly on all identification documents brought to enrollment.<br>1. Driver's License issued by a State or outlying possession of the U.S.<br>All ID Documents must be the originals. Copies will not be accepted.<br>KG756 - Pennsylvania DHS-Employee >=14 Years Contact w/ Children Appointment Details:                                                                                                    |                                                                                                    |
| Date:       07/06/2022         JE ID:       ID:         Applicant:       ID:         Estimated Amount Due:       525.25         We accept the following methods of payment:         Muthorization Code, Business Check, Money Order, Credit Card       ID:         Card holder must be present at the time of payment.         Card holder must be present at the time of payment.         Cash will not be accepted.         Important!         YOU WILL BE REQUIRED TO BRING THE FOLLOWING DOCUMENTS TO YOUR ENROLLMENT.         Legal Name must match exactly on all identification documents brought to enrollment.         1. Driver's License issued by a State or outlying possession of the U.S.         All ID Documents must be the originals. Copies will not be accepted.         K07265 - Pennsylvania DHS-Employee >=14 Years Contact w/ Children Appointment Details:                                                                                                    | ervice Details:                                                                                                    |
| We accept the following methods of payment:<br>Authorization Code, Business Check, Money Order, Credit Card<br>Card holder must be present at the time of payment.<br>Cash will not be accepted.<br>Important!<br>YOU WILL BE REQUIRED TO BRING THE FOLLOWING DOCUMENTS TO YOUR ENROLLMENT.<br>Legal Name must match exactly on all identification documents brought to enrollment.<br>1. Driver's License issued by a State or outlying possession of the U.S.<br>All ID Documents must be the originals. Copies will not be accepted.<br>IKG756 - Pennsylvania DHS-Employee >=14 Years Contact w/ Children Appointment Details:                                                                                                    | Date:         07/06/2022           UE ID:                                                                                                    |
| Authorization Code, Business Check, Money Order, Credit Card IVIII Code, Business Check, Money Order, Credit Card IVIII Code, Business Check, Money Order, Credit Card IVIII Code Code Code Code Code Code Code Code                                                                                                    | We accept the following methods of payment:                                                                                                    |
| Important!<br>YOU WILL BE REQUIRED TO BRING THE FOLLOWING DOCUMENTS TO YOUR ENROLLMENT.<br>Legal Name must match exactly on all identification documents brought to enrollment.<br>1. Driver's License issued by a State or outlying possession of the U.S.<br>All ID Documents must be the originals. Copies will not be accepted.<br>KG756 - Pennsylvania DHS-Employee >=14 Years Contact w/ Children Appointment Details:                                                                                                    | Authorization Code, Business Check, Money Order, Credit Card<br>Card holder must be present at the time of payment.<br>Cash will not be accepted.                                                                                                    |
| KG756 - Pennsylvania DHS-Employee >≈14 Years Contact w/ Children Appointment Details:                                                                                                    | Important:<br>YOU WILL BE REQUIRED TO BRING THE FOLLOWING DOCUMENTS TO YOUR ENROLLMENT.<br>Legal Name must match exactly on all identification documents brought to enrollment.<br>1. Driver's License issued by a State or outlying possession of the U.S.<br>All ID Documents must be the originals. Copies will not be accepted. |
|                                                                                                    | KG756 - Pennsylvania DHS-Employee >≖14 Years Contact w/ Children Appointment Details:                                                                                                    |
| IdentoGQ                                                                                                    | iershey, PA<br>IdentoGO                                                                                                    |
| Appointment Time:                                                                                                    | Appointment Time:                                                                                                    |
|                                                                                                    | 17/13/2022 @ 4:50 PM                                                                                                    |
| 07/13/2022 @ 4:50 PM                                                                                                    | The enrollment center is located inside Speciality Home Care.                                                                                                    |
| 07/13/2022 @ 4:50 PM<br>The enrollment center is located inside Specially Home Care.                                                                                                    |                                                                                                    |
| 07/13/2022 @ 4:50 PM<br>The enrollment center is located inside Speciality Home Care.<br>Please provide 24 hours notice when canceling/rescheduling an appointment.                                                                                                    | Please provide 24 hours notice when canceling/rescheduling an appointment.                                                                                                    |

# **Payment Information**

You will be required to pay the \$26.20 fee up front by credit card. After you submit the clearance to Penn State Health, you may request reimbursement via Employee Expense Management (XM) – **you will need to attach your receipt/proof of payment to be reimbursed**.

You will receive instructions on how to submit for this reimbursement in their first week of employment. Please do not send receipts to HR Clearances – only send the clearance documents.

If you have questions about the registration process, please contact IdentoGo customer service at 844-321-2124.

### Results

After completing your fingerprinting appointment, the PA Department of Human Services will send you a confirmation letter first, and then your results.

- Please watch for any e-mails from IdentoGo which indicate that your prints were rejected and you may need to be fingerprinted again.
- If there is **no record**, you can access your results **electronically** 
  - You will receive an email from PA SafeCheck, and enter the security question and answer you created in **Step 5**
  - This is a one-time access link. Please make sure to <u>download or print a copy</u> as you will not be able to access this again.
  - 3 unsuccessful logins will prevent you from retrieving your results. This information cannot be reset.
  - If you lock yourself out of your security question and answer, your **results will be mailed to your home address within 7-10 business days**
- Once the state processes the clearance, <u>you will receive the blue FBI Fingerprint</u> <u>clearance results in the mail within approximately 14 days whether you were able to</u> <u>access this electronically or not</u>

#### Never received your clearance

If you did not receive your FBI Fingerprint clearance results within 14 days after your fingerprinting appointment, please contact the **PA Department of Human Services at 877-371-5422** and select the option to speak to a representative.

**<u>Do NOT</u>** contact IdentoGo for status updates for FBI Fingerprint clearances.

# How to Submit Clearance to Penn State Health

Penn State Health does not receive any clearance documents from the state directly – the individual will need to provide the clearance documents to PSH.

<u>All attachment pages must be included</u> – the cover page and all attachment pages must be submitted as one document.

<u>Please send your clearance by email to your Preboarding Coordinator as a PDF or JPEG</u> <u>file when requested.</u> If you have any questions regarding how to submit your clearance, please contact the HR Solution Center at 717-531-8440.

# **FBI Fingerprint Clearance Sample:**

| DEPARTMENT OF HUMAN SERVICES                                                                                                    |
|----------------------------------------------------------------------------------------------------|
| Name<br>Address                                                                                                    |
| SSN:<br>TCN:<br>Your background check has been processed in accordance with the Child Protective Services Law                                                                                                    |
| (Title 23, Pa C.S. Chapter 63). The following is the determination made by the Pennsylvania         Department of Human Services as of 01/26/2023         Image: Eligible:         You are permitted to work or volunteer with children.         Image: Intelligible:         You are not permitted to work or volunteer with children. |
| If you are questioning the accuracy of this response, please submit court documents to support<br>your position. You may request a copy of your result from five years following receipt of verification<br>by making a written request to the address listed below.<br>Respectfully,<br>Clearance Verification Unit                    |
|                                                                                                    |
| Office of Children, Youth and Families<br>ChildLine and Abuse Registry   FBI/ADAM WALSH UNIT<br>P.O. Box 8053   Harrisburg, PA 17105-8053   1.877.371.5422   F 717.772.6533   www.dhs.pa.gov                                                                                                    |